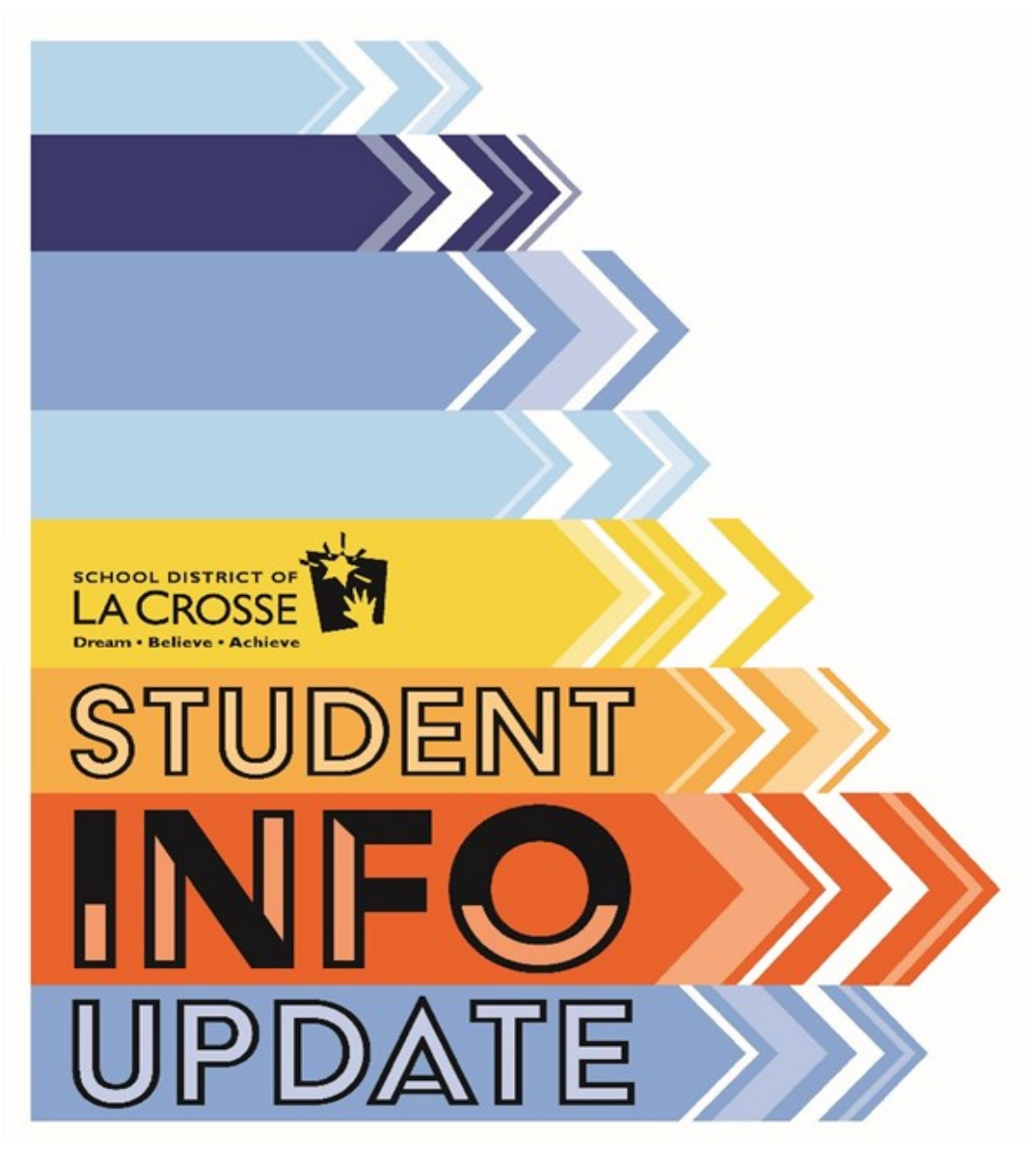

# STEP-BY-STEP

### LOG IN TO YOUR SKYWARD FAMILY ACCESS ACCOUNT

I. Open a web browser such as Chrome or Internet Explorer.

**2.** Go to the School District of La Crosse website homepage:

### www.lacrosseschools.org

Click the blue "Skyward" button.

4. Enter your login and password on the Skyward Family Access login page.

**Note:** If you do not know your login or password:

•Use the "Forgot your Login/Password" link and follow the prompts, or

•Call your child's school, or

•Call the District Registrar's Office at 608.789.7756

5. Click "Sign in"

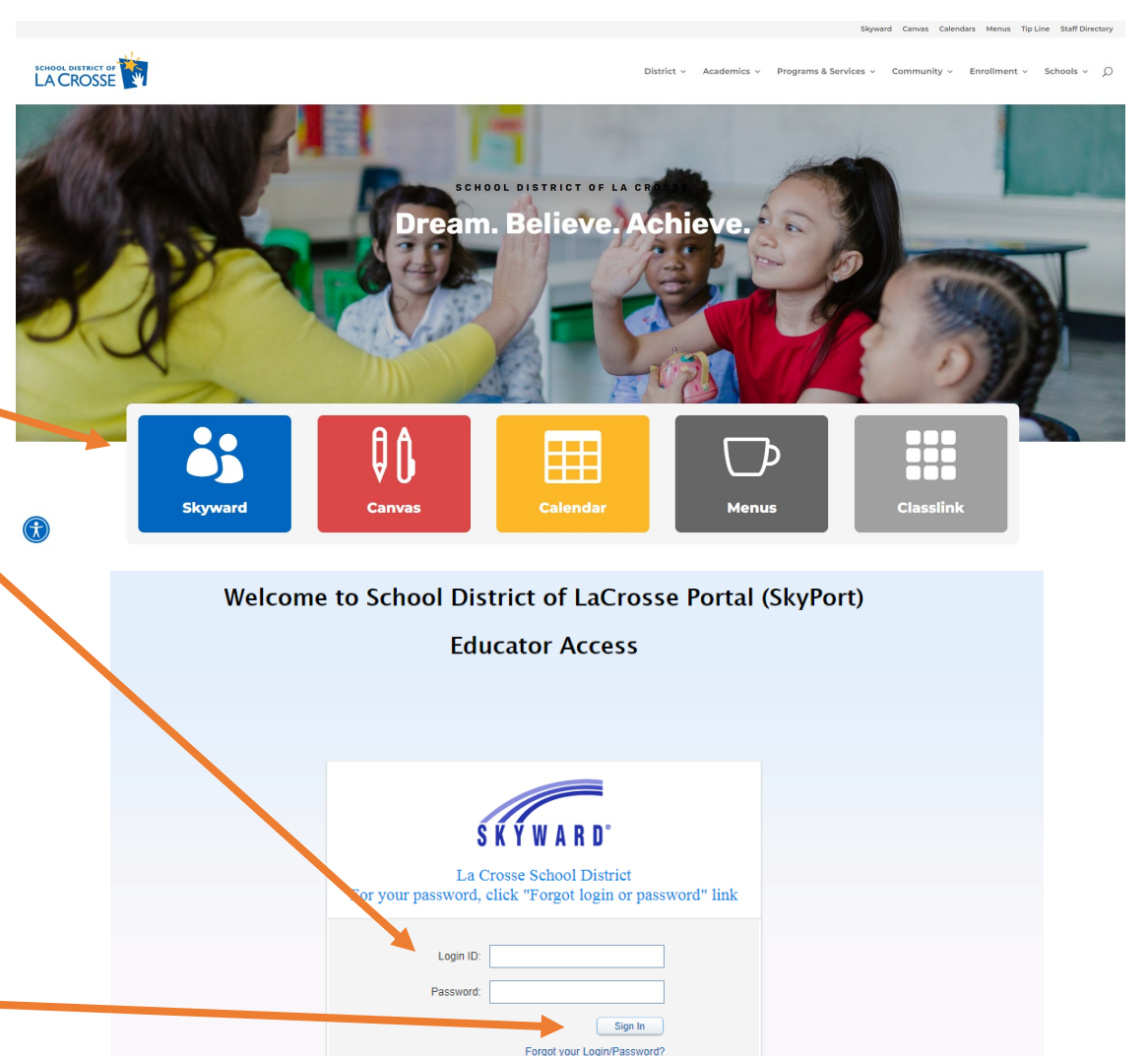

To return to LaCrosse School District Home page, click here http://www.lacrosseschools.org

Login Area: All Areas

05.17.02.00.13

•

### NAVIGATE TO THE STUDENT INFO UPDATE

 Click on the "Go to Student Info Update for "[Student Name]" link in the center column.

**Note:** A link will appear for each child in the family. The Student Info Update must be completed for each student individually.

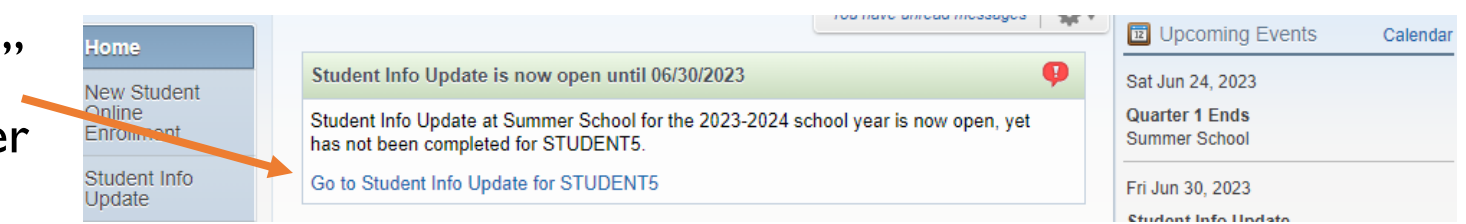

### **REVIEW INSTRUCTIONS; BEGIN UPDATE**

I. Read over the instructions information.

**Note:** Important information includes:

• On each step, review the listed information and make changes if needed.

• Any changes to the primary address require proof of the new address to either your child's school or the District Registrar's Office at Hogan Administrative Center.

• If you have moved outside the School District of La Crosse boundaries and would like your child(ren) to continue attending in La Crosse, contact the Open Enrollment office at 608-789 -7651 regarding the Open Enrollment Process.

• If you have moved and changed boundary schools within the district, but would like your child(ren) to continue attending your current school, complete the Intradistrict Transfer form available in the on the district web page under Enrollment - Intradistrict Transfers.

•On the "Complete Student Info Update" page, be sure that all steps are marked as Completed or Skipped. Any steps that are in red will need to be completed before the Submit button is available.

2. Click on "Next" button in the lower right to start Step 1a.

| nformation.                             | 2024 - 2025 Student Info Update                                                                                                    | 2024 - 2025 Student Info Update                                                |
|-----------------------------------------|----------------------------------------------------------------------------------------------------|--------------------------------------------------------------------------------|
| on includes:                            | Welcome to the Student Info Update in Family Access!                                                                                                    | 1. Verify Student Information                                                  |
| isted information                       | STUDENT INFORMATION PUBLICATION PERMISSIONS (DATA DIRECTORY):                                                                                                    | a. Student Information                                                         |
| 4                                       | NEW for this school year - Categories have been updated for the 2024-2025 school year.                                                                                                    | b. Family Address                                                              |
| v address reauire                       | Step 1a, "Allow Publication of Student's Name for:", WILL need to be completed. The explanations for Student<br>Publication options are available by clicking on the "2" icon                                                                                                    | c. Family Information                                                          |
| either your child's                     | NOTE: All settings have been reset back to "Yes". If you would like to opt out of your child's information                                                                                                    | d. Emergency Information                                                       |
| ar's Office at Ho-                      | being shared, please update the settings accordingly.                                                                                                    | e. Emergency Contacts                                                          |
|                                         | ADDITIONAL INFORMATION:                                                                                                    | 2. Student/Family Residence<br>Questionaire                                    |
| the School District                     | Step 1a, "General Information" area, is locked and cannot be changed without providing legal<br>documentation to either your child's schools or the District Registrar's office.                                                                                                    | 3. Verify Ethnicity/Race                                                       |
| ling in La Crosse                       | If you have a change of address, you'll need to provide verification of the new address to the Registrar's office at                                                                                                    | 4. Food Service Application                                                    |
| t office at 608-789                     | 807 East Ave S or one of your child's schools. You may also email a copy to registrar@lacrossesd.org.                                                                                                    | 5. Free & Reduced - Disclosure of<br>Benefits                                  |
| Enrollment Process.                     | contact the Open Enrollment office at 608-789-7651 regarding the open enrollment process.                                                                                                    | 6. Student Accident Insurance                                                  |
| anged boundary                          | If you have moved and are unsure of your boundary school, click the link to find your boundary school Search for<br>Boundary School                                                                                                    | 7. Health Forms                                                                |
| it would like your<br>ling your current | If you have moved and your boundary school has changed within the school district, but would like your child to<br>continue attending your current school, please complete the Intradistrict Transfer form available by clicking on the<br>Intradistrict Transfer Form link Intradistrict Transfer Form | 8. LaCrosse Public Education<br>Foundation/La Crosse Promise                   |
| strict Transfer form                    | On the "Complete Student Info Update" page, be sure that all steps are marked as "Completed" or "Skipped". Any steps that are in red will need to be completed before the "Submit" button is available.                                                                                                 | 9. Code of Rights and<br>Responsibilities                                      |
| insfers                                 | Please click the "Next" button in the lower right to begin.                                                                                                    | 10. Athletics Registration                                                     |
| Info []bdato" bago                      |                                                                                                    | 11. Dental Sealants                                                            |
| into Opdate page,<br>arked as Complet   |                                                                                                    | 12. Technology Forms                                                           |
| at are in red will<br>the Submit button |                                                                                                    | 13. Annual Consent to Treatment of<br>Student and Annual Walking Field<br>Trip |
|                                         |                                                                                                    | 14. Make an Online Payment                                                     |
| ha lawan                                |                                                                                                    | 15. Migrant Eligibility Form                                                   |
| ne lower right to                       |                                                                                                    | 16. Mental Health Screening<br>Consent                                         |
|                                         |                                                                                                    | 17. Signature Page                                                             |
|                                         |                                                                                                    | 18. Summary Page                                                               |

#### **STEP IA - STUDENT INFORMATION**

#### I. Review the General Information section.

**Note:** Blue/gray fields are locked. The information can be changed by contacting your child's school or the District Registrar's Office.

**2.** Parents in Military: School districts are required by the state to ask these questions beginning fall 2018.

**3**. Technology at Home: School districts are required by the state to ask these questions beginning fall 2020.

4. Select your preferences for publications of the student's name.

•Military - The "Military Use" flag is used to exclude student information from being sent to military recruiters.

•Higher Education - The "Higher Ed Use" flag is used to exclude student information from being sent to institutions of higher education.

•Public - The "Public Use" flag when choosing NO means your student's name will NOT be shared with Non-District Affiliated Organizations (Vendors): booster clubs, non profit organizations, PTO/PTA, faith based organizations, school related vendors, senior picture companies, employment, non-school related activities.

•Media- The "Media Use" flag when choosing NO means your student's name will NOT be published in school or external media such as print, web, TV, radio, and social media (ie. Facebook, Instagram, Twitter, YouTube, Class Dojo etc.).

5. Click on "Complete Step Ia and move to Step Ib" to finish this step.

#### Step 1a. Verify Student Information: Student Information (Required)

| (Itequireu)                       | an the "O" icon for Otudent Du                                                       | blighting definitions. Forall to th                                | a bottom of the page to review or                         | 1. Verify Student Information                                                  |
|-----------------------------------|--------------------------------------------------------------------------------------|--------------------------------------------------------------------|-----------------------------------------------------------|--------------------------------------------------------------------------------|
| update.                           | on the "?" Icon for Student Pu                                                       | blication definitions. Scroll to th                                | ne bottom of the page to review of                        | a. Student Information                                                         |
| Step 1b: Addres                   | ss Changes: Provide address                                                          | verification to the District Regis                                 | strar's office or to your child's school.                 | b. Family Address                                                              |
| Step 1c: Update                   | e as necessary.                                                                      |                                                                    |                                                           | c. Family Information                                                          |
| Step 1d: For Ph                   | nysician and Dentist names, e                                                        | enter their LAST NAME first.                                       |                                                           | d. Emergency Information                                                       |
| Step 1e: Emerg<br>guardians are n | gency Contacts: Provide up to<br>not available.                                      | 3 local emergency contacts. The                                    | hese contacts will be called if legal                     | e. Emergency Contacts                                                          |
| General Info                      | ormation                                                                             |                                                                    |                                                           | 2. Student/Family Residence<br>Questionaire                                    |
| First:                            | STUDENT5                                                                             | Middle:                                                            |                                                           | 3. Verify Ethnicity/Race                                                       |
| Last:                             | TEST                                                                                 | Suffix:                                                            |                                                           | 4. Food Service Application                                                    |
| Birthday:                         | 01/01/2006                                                                           | Gender:                                                            | Female 🗸                                                  | 5. Free & Reduced - Disclosure of Benefits                                     |
| Gender<br>Identity:               |                                                                                      |                                                                    |                                                           | 6. Student Accident Insurance                                                  |
| Language: I                       | ENGLISH                                                                              |                                                                    |                                                           | 7. Health Forms                                                                |
|                                   | Is either parent or guardia                                                          | n on active duty in the military?                                  |                                                           | 8. LaCrosse Public Education<br>Foundation/La Crosse Promise                   |
| (                                 | <ul> <li>Is either parent or guardia</li> <li>Is either parent or guardia</li> </ul> | n a traditional member of the Gi<br>n a member of the Active Guard | uard or Reserve?<br>I/Reserve (AGR) under Title 10 or ful | 9. Code of Rights and Responsibilities                                         |
| ti                                | ime National Guard under Tit                                                         | ie 32?                                                             |                                                           | 10. Athletics Registration                                                     |
| Dieth C                           | Multiple Birth                                                                       |                                                                    |                                                           | 11. Dental Sealants                                                            |
| County:                           |                                                                                      |                                                                    |                                                           | 12. Technology Forms                                                           |
| Birth State:<br>Birth<br>Country: |                                                                                      |                                                                    | ~                                                         | 13. Annual Consent to Treatment of<br>Student and Annual Walking Field<br>Trip |
|                                   |                                                                                      |                                                                    |                                                           | 14. Make an Online Payment                                                     |
| Technology                        | at Home                                                                              |                                                                    |                                                           | 15. Migrant Eligibility Form                                                   |
| Can the studer<br>Yes 🗸           | nt access the internet on thei                                                       | r primary learning device at hom                                   | 16?:                                                      | 16. Mental Health Screening<br>Consent                                         |
| If the student is                 | s unable to access internet in                                                       | their primary place of residence                                   | e, why not?:                                              | 17. Signature Page                                                             |
|                                   | ~                                                                                    |                                                                    |                                                           | 18. Summary Page                                                               |
| What is the pri                   | imary type of internet service                                                       | used at the residence?:                                            |                                                           | Denvious Stan                                                                  |
| VVI-FI                            | nt stream a video on their priv                                                      | many learning device without int                                   | erruption?                                                | Previous Step                                                                  |
| Yes                               |                                                                                      | nary learning device without int                                   | enupuon?.                                                 |                                                                                |
| What device d                     | loes the student most often us                                                       | se to complete school work at h                                    | ome?:                                                     |                                                                                |
| Tablet                            | ~                                                                                    |                                                                    |                                                           |                                                                                |
| Who provided                      | the primary learning device to                                                       | o the student?:                                                    |                                                           |                                                                                |
| School 🗸                          |                                                                                      |                                                                    |                                                           |                                                                                |
| Is the primary                    | learning device shared with a                                                        | anyone else in the household?:                                     |                                                           |                                                                                |
|                                   |                                                                                      |                                                                    |                                                           |                                                                                |
| Allow Public                      | cation of Student - Name                                                             | for: ?                                                             |                                                           |                                                                                |
| Militar                           | ry: Yes 🗸                                                                            | Higher Ed: Yes 🗸                                                   | Public: Yes 🗸                                             |                                                                                |
| Medi                              | ia: Yes ∨                                                                            |                                                                    |                                                           |                                                                                |

2024 - 2025 Student Info Update

Complete Step 1a and move to Step 1b

### **STEP IB - FAMILY ADDRESS**

#### I. Review the Address section.

**Note:** Changes to your address can be entered but must be verified with proof of new address (lease, utility bill, etc.) to either the District Registrar's Office or your child's school.

If your new address is in a different boundary but would like your child to continue attending their current school, please complete the Intradistrict Transfer form. The form is available in the on the district web page under Enrollment-Intradistrict Transfers.

If you have moved outside of the School District of La Crosse boundaries and would like your child (ren) to continue attending in La Crosse, contact the Open Enrollment office at 608-789-765 I regarding the Open Enrollment process.

2. Click on "Complete Step Ib and move to Step Ic" to finish this step.

#### STUDENT5 (Summer School 2023-2024)

| Step 1b. Verify Student Information: Family Address                                                            | Und  |
|----------------------------------------------------------------------------------------------------|------|
| (Requirea)                                                                                                    |      |
| Step 1a: Click on the "?" icon for Student Publication definitions. Scroll to the bottom of the page to review | N or |

update. Step 1b: Address Changes: Provide address verification to the District Registrar's office or to your child's school.

Step 1c: Update as necessary.

Step 1d: For Physician and Dentist names, enter their LAST NAME first

Step 1e: Emergency Contacts: Provide up to 3 local emergency contacts. These contacts will be called if legal guardians are not available.

#### Address Preview Address

Zip Code

| Street Number:  | 807         | Street Dir: | Street Name: | EAST AV SOUTH |  |
|-----------------|-------------|-------------|--------------|---------------|--|
| SUD:            | ~           | #:          | P.O. Box:    |               |  |
| Address 2:      |             |             |              |               |  |
| Zip Code:       | 54601       | Plus 4:     | City/State:  | LA CROSSE, WI |  |
| County:         |             |             |              |               |  |
| Mailing Address | ✓ Same as A | Address     |              |               |  |
| Street Number:  |             | Street Dir: | Street Name: |               |  |
| SUD:            | ~           | #:          | P.O. Box:    |               |  |
| Address 2:      |             |             |              |               |  |

Plus 4:

Complete Step 1b and move to Step 1c

City/State:

| Undo  | 2023 - 2024 Student Info Update                                                |
|-------|--------------------------------------------------------------------------------|
|       | 1. Verify Student Information                                                  |
| W 01  | Information                                                                    |
| iool. | b. Family Address                                                              |
|       | c. Family Information                                                          |
|       | d. Emergency Information                                                       |
| al    | e. Emergency Contacts                                                          |
|       | 2. Student/Family Residence<br>Questionaire                                    |
| 1     | 3. Verify Ethnicity/Race                                                       |
| _     | 4. Food Service Application                                                    |
|       | 5. Free & Reduced - Disclosure of<br>Benefits                                  |
|       | 6. Student Accident Insurance                                                  |
|       | 7. Health Forms                                                                |
|       | 8. LaCrosse Public Education<br>Foundation/La Crosse Promise                   |
|       | 9. Code of Rights and Responsibilities                                         |
|       | 10. Athletics Registration                                                     |
|       | 11. Dental Sealants                                                            |
|       | 12. Transcript Release Form                                                    |
|       | 13. Technology Forms                                                           |
|       | 14. Make an Online Payment                                                     |
|       | 15. Annual Consent to Treatment of<br>Student and Annual Walking Field<br>Trip |
|       | 16. Census Form                                                                |
|       | 17. Migrant Eligibility Form                                                   |
|       | 18. Mental Health Screening<br>Consent                                         |
|       | 19. Signature Page                                                             |
|       | 20. Summary Page                                                               |
|       | 21. Complete Student Info Update                                               |
|       | Previous Step Next Step                                                        |
|       | Close and Finish Later                                                         |
|       |                                                                                |

### **STEP IC - FAMILY INFORMATION**

I. Review the Family Information section and make changes, if needed.

**Note:** Changes will display in bold until approved, if needed, by the school district. No further action is needed on your part.

2. Click on "Complete Step Ic and move to Step Id" to finish this step.

| STUDENT5 (Summer School 2023-2024)                                                                                                    |                                                                               |
|----------------------------------------------------------------------------------------------------|-------------------------------------------------------------------------------|
| Step 1c. Verify Student Information: Family Information                                                                                      | 2023 - 2024 Student Info Update                                               |
| (Required)                                                                                                    | 1. Verify Student Information                                                 |
| Step 1a: Click on the "?" icon for Student Publication definitions. Scroll to the bottom of the page to review or update.                    | √a. Student Information                                                       |
| Step 1b: Address Changes: Provide address verification to the District Registrar's office or to your child's school.                         | ✓ b. Family Address                                                           |
| Step 1c: Update as necessary.                                                                                                    | c. Family Information                                                         |
| Step 1d: For Physician and Dentist names, enter their LAST NAME first.                                                                       | d. Emergency Information                                                      |
| Step 1e: Emergency Contacts: Provide up to 3 local emergency contacts. These contacts will be called if legal<br>quartians are not available | e. Emergency Contacts                                                         |
| Family Options                                                                                                    | 2. Student/Family Residence<br>Questionaire                                   |
| * Home Language: ENGLISH                                                                                                    | 3. Verify Ethnicity/Race                                                      |
|                                                                                                    | 4. Food Service Application                                                   |
| Guardian 1 Primary Ext:<br>Number: PAPENT TEST Phone:                                                                                        | 5. Free & Reduced - Disclosure of<br>Benefits                                 |
| Relationshin                                                                                                    | 6. Student Accident Insurance                                                 |
| Employer                                                                                                    | 7. Health Forms                                                               |
| Home Email: shoskins@lacrossesd.org                                                                                                    | 8. LaCrosse Public Education<br>Foundation/La Crosse Promise                  |
| Ext:                                                                                                    | 9. Code of Rights and Responsibilities                                        |
|                                                                                                    | 10. Athletics Registration                                                    |
| Complete Step 1c and move to Step 1d                                                                                                    | 11. Dental Sealants                                                           |
| f) Indicates a required field.                                                                                                    | 12. Transcript Release Form                                                   |
| ,                                                                                                    | 13. Technology Forms                                                          |
|                                                                                                    | 14. Make an Online Payment                                                    |
|                                                                                                    | 15. Annual Consent to Treatment o<br>Student and Annual Walking Field<br>Trip |
|                                                                                                    | 16. Census Form                                                               |
|                                                                                                    | 17. Migrant Eligibility Form                                                  |
|                                                                                                    | 18. Mental Health Screening<br>Consent                                        |
|                                                                                                    | 19. Signature Page                                                            |
|                                                                                                    | 20. Summary Page                                                              |
|                                                                                                    | 21. Complete Student Info Update                                              |
|                                                                                                    | Previous Step Next Step                                                       |
|                                                                                                    |                                                                               |

### STEP ID - EMERGENCY INFOR-MATION

I. Review and make changes to Emergency Information

• For Physician and Dentist names, enter their **LAST NAME** first. Do not start with "Doctor."

• Select appropriate health care provider from the drop down menu or enter a new name.

2. Click on "Complete Step Id and move to Step Ie" to finish this step.

#### STUDENT5 (Summer School 2023-2024)

| Step 1d. Verify Student Information: Emergency Information                                                                           | Undo    | 2023 - 2024 Student Info Update                                                |
|----------------------------------------------------------------------------------------------------|---------|--------------------------------------------------------------------------------|
| (Required)<br>Stan 1a: Click on the "2" icon for Student Publication definitions. Scroll to the bottom of the page to rev            | iow or  | 1. Verify Student Information                                                  |
| update.                                                                                                    | ICW OI  | √a. Student Information                                                        |
| Step 1b: Address Changes: Provide address verification to the District Registrar's office or to your child's a                       | school. | ∛b. Family Address                                                             |
| Step 1c: Update as necessary.                                                                                                    |         | of c. Family Information                                                       |
| Step 1d: For Physician and Dentist names, enter their LAST NAME first.                                                               |         | d. Emergency Information                                                       |
| Step 1e: Emergency Contacts: Provide up to 3 local emergency contacts. These contacts will be called if guardians are not available. | legal   | e. Emergency Contacts                                                          |
| Last Name, First                                                                                                    |         | 2. Student/Family Residence<br>Questionaire                                    |
| Physician:                                                                                                    |         | 3. Verify Ethnicity/Race                                                       |
| Dentist:                                                                                                    |         | 4. Food Service Application                                                    |
| Hospital:                                                                                                    |         | 5. Free & Reduced - Disclosure of<br>Benefits                                  |
| Complete Step 1d and move to Step 1e                                                                                                 |         | 6. Student Accident Insurance                                                  |
|                                                                                                    |         | 7. Health Forms                                                                |
|                                                                                                    |         | 8. LaCrosse Public Education<br>Foundation/La Crosse Promise                   |
|                                                                                                    |         | 9. Code of Rights and<br>Responsibilities                                      |
|                                                                                                    |         | 10. Athletics Registration                                                     |
|                                                                                                    |         | 11. Dental Sealants                                                            |
|                                                                                                    |         | 12. Transcript Release Form                                                    |
|                                                                                                    |         | 13. Technology Forms                                                           |
|                                                                                                    |         | 14. Make an Online Payment                                                     |
|                                                                                                    |         | 15. Annual Consent to Treatment of<br>Student and Annual Walking Field<br>Trip |
|                                                                                                    |         | 16. Census Form                                                                |
|                                                                                                    |         | 17. Migrant Eligibility Form                                                   |
|                                                                                                    |         | 18. Mental Health Screening<br>Consent                                         |
|                                                                                                    |         | 19. Signature Page                                                             |
|                                                                                                    |         | 20. Summary Page                                                               |
|                                                                                                    |         | 21. Complete Student Info Update                                               |
|                                                                                                    |         | Previous Step Next Step                                                        |

Close and Finish Later

#### **STEP IE - EMERGENCY CONTACTS**

#### I. Review the Emergency Contacts.

**Note:** Emergency contacts who have Skyward accounts must update their own phone numbers, which will in turn update your child's emergency contacts.

Four types of changes can be made to Emergency Contacts:

- Edit phone number and relationship.
- Add a contact. (if less than three contacts currently exist)
  - Click on "Add Emergency Contact" button and follow prompts.
  - Only three emergency contacts can exist in the system. If three contacts are present, one must be deleted before a new one is added.

• **Delete a contact** - Use the "Delete this Emergency Contact" link and follow prompts.

• **Change order.** Click on the "Change Emergency Contact Order" button and follow prompts.

**2.** Click on "Complete Step I e and move to Step 2" to finish this step.

STUDENT5 (Summer School 2023-2024)

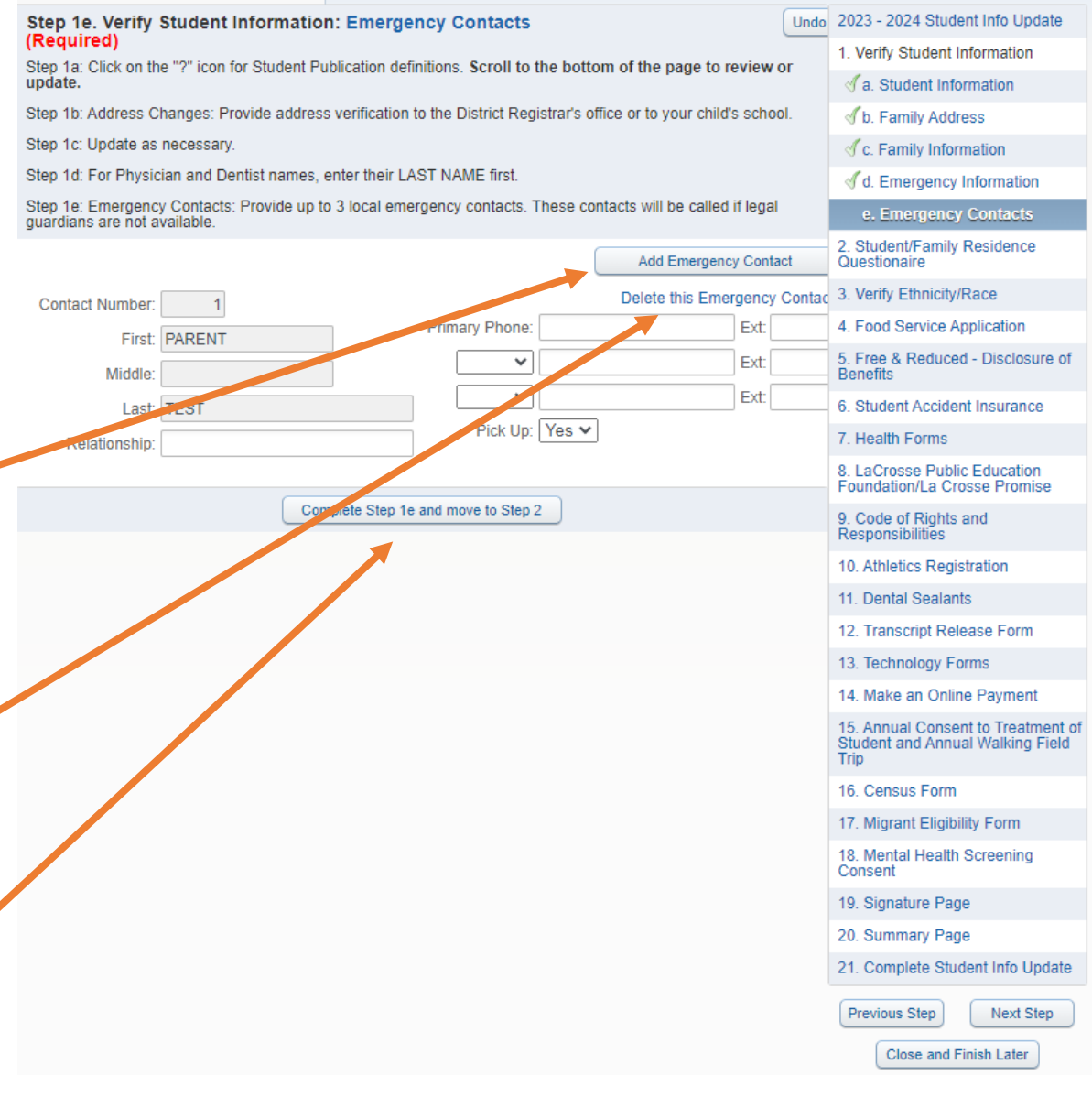

### **STEP 2: STUDENT/FAMILY RESIDENCE QUESTIONNAIRE**

I. Please read over and fill out the Student/ Family Residence Questionnaire.

2. Fill in the name and date fields to verify the information provided on the right of the form.

3. Click "Complete Step 2 and move to Step3" to complete this step.

#### STUDENT/ FAMILY RESIDENCE QUESTIONNAIRE 2025

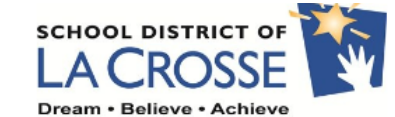

Your child may be eligible for additional educational services through the Federal McKinney-Vento Homeless Education Act. Eligibility can be determined by completing this questionnaire. This information is used to help connect families and students with resources.

Student Name: STUDENT1 TEST Grade: 10 Date of Birth: 01/01/2010

If none of the below apply to your family, please sign the form. You do NOT need to complete the rest of this form.

Parent/guardian/caretaker or self enrolling a student into the La Crosse School District, please mark if any of these apply to your situation:

|                                                                                                    | Yes |
|----------------------------------------------------------------------------------------------------|-----|
| Staying in a shelter (family shelter/domestic violence shelter/RHYMES)                                                 |     |
| Sharing the housing of others <u>due to loss of housing, economic hardship or similar reason</u>                       |     |
| Living in a public or private place that is not meant for sleeping (ex: car, park, abandoned building,<br>bus station) |     |
| In a hotel, motel or campground <u>due to financial hardship</u>                                                       |     |
| Living alone as a minor student(s) without a parent or guardian (unaccompanied minor)                                  |     |
| Transitional housing program (i.e CouleeCap) If YES, which one?                                                        |     |

| School the Student Last<br>Attended (school of origin)                                                                                                    | Grade                                                                                 | School you are rea<br>the student attends<br>of origin or the c<br>school? School of<br>may be in another<br>district.) | uesting<br>(School<br>losest<br>origin<br>school | Does the student<br>have an IEP?                                 |              |                    |        |
|----------------------------------------------------------------------------------------------------|---------------------------------------------------------------------------------------|----------------------------------------------------------------------------------------------------|--------------------------------------------------|------------------------------------------------------------------|--------------|--------------------|--------|
|                                                                                                    |                                                                                       |                                                                                                    |                                                  | Yes 🗌 No 🗌                                                       |              |                    |        |
|                                                                                                    |                                                                                       |                                                                                                    |                                                  |                                                                  |              |                    |        |
| erson Enrolling Student                                                                                                    | Relationsh                                                                            | nip to Student                                                                                                    |                                                  | Address                                                          |              | Phone Num          | ıber   |
|                                                                                                    |                                                                                       |                                                                                                    |                                                  |                                                                  |              |                    | 7      |
| Do we have permission to share H<br>Do we have permission to share i<br>(Under McKinney (ento, students<br>would work with your child's scho<br>Parent/Guardian Signature: | homeless status w<br>information (addr<br>is have the right to<br>sol to arrange tran | ith the school district<br>ess) with a transport<br>remain in their scho<br>sportation.)                                | where yo<br>ation prov<br>ol of origi            | bulive? Yes $\square$ No $\square$<br>n, even if that is in a ne | ighboring sc | hool district. Our | distri |
| lf                                                                                                    | any answers mar                                                                       | ked "yes", forward th                                                                                                   | is form to                                       | building liaison (SW/C                                           | ounselor)    |                    |        |
|                                                                                                    | Co                                                                                    | mplete Step 2 and                                                                                                    | I move t                                         | o Step 3                                                         |              |                    |        |
|                                                                                                    |                                                                                       |                                                                                                    |                                                  |                                                                  |              |                    |        |

### **STEP 3: VERIFY ETHNICITY AND RACE**

### Review the ethnicity/race statement and click "Continue."

|                                                                                                    | Part I: Ethnicity Designation                                                                                                    |
|----------------------------------------------------------------------------------------------------|----------------------------------------------------------------------------------------------------|
| STUDENT5 (Summer School 2023-2024)                                                                                                    | Is the person Hispanic or Latino?                                                                                                    |
| Step 3. Verify Ethnicity/Race (Required)                                                                                                    | Hispanic or Latino IIf selected go to Question I-A1                                                                                                    |
| Dear Parent or Guardian:                                                                                                    | Not Hispanic or Latino [If no, go to Question Part II]                                                                                                    |
| Every school district is required to report to the Department of Education each year student data by race and ethnicity categories that are set by the federal government. The Department of Education does not report individual student data to the federal government but does report the total number of students in various categories in each school. These reports help us ke p track of changes in student enrollments and ensure that all students receive the education programs and ser ices to which they are entitled. In the 2009-2010 school year the federal government began using new reporting categories. Your child can identify by ethnic group (either Hispanic/Latino or no Hispanic/Latino) and by one or more racial groups (American Indian/Alaska Native, Asian, Black/African American, Native Hawaiian/Other Pacific Islander, White). Beginning in the 2012-2022 school year, additional in prmation on race and tribal affiliation can be provided | Optional Question I-A: If Hispanic or Latino was chose<br>below:<br>Colombian Ecuadorian Guater<br>Mexican Puerto Rican Salvad<br>Spaniard/Spanish/Spanish-American Decline<br>Unknown Other           |
| during the Student into Opdate.                                                                                                    | Part II: Race Designation                                                                                                    |
|                                                                                                    | Select one or more of the following categories that apply to this                                                                                                    |
| Continue                                                                                                    | American Indian or Alaska Native [If selected go to question                                                                                                    |
| Complete Step 3 and move to Step 4                                                                                                    | Optional Question II-A: If chosen, select ONE that app<br>Bad River Band Forest County<br>Lac Courte Oreilles Lac du Flambeau<br>Oneida Nation (Wisconsin) Red Cliff<br>St. Croix Stockbridge<br>Other |
| <ol><li>If needed, make changes to Ques-</li></ol>                                                                                                    | Asian [If selected go to question II-B]                                                                                                    |
| tion L and Question 2 by clicking                                                                                                    | Optional Question II-B: If chosen, select all that apply                                                                                                    |
|                                                                                                    | Burmese Chinese Filipino                                                                                                    |
| the appropriate check box(es).                                                                                                    | Corean Vietnamese Decline to indicate Unknown Other                                                                                                    |
|                                                                                                    | Black or African American [If selected go to question II-C]                                                                                                    |
| Click on "Complete Step 3 and                                                                                                    | Optional Question II-C: If chosen, select all that apply                                                                                                    |
|                                                                                                    | African-American Ethiopian-Oromo Ethio                                                                                                    |
| move to Step 4" to finish this step.                                                                                                    | Decline to indicate Unknown                                                                                                    |

STUDENT5 (Summer School 2023-2024)

Step 3. Verify Ethnicity/Race (Required)

### **Racial and Ethnic Categories and Subgroups**

| nic or Latino [If selec<br>spanic or Latino [If r | ted go to Question I-A<br>no, go to Question Par | 4]<br>t II]                                              |
|---------------------------------------------------|--------------------------------------------------|----------------------------------------------------------|
| Optional Question                                 | I-A: If Hispanic or Lati                         | no was chosen above, select all that apply from the list |
| Colombian                                         | Ecuadorian                                       | Guatemalan                                               |
| Mexican                                           | Puerto Rican                                     | Salvadoran                                               |

e to indicate

person:

II-A]

|     | St. Croix Stockbridge Brothertown                                             |
|-----|-------------------------------------------------------------------------------|
| Asi | an [If selected go to question II-B]                                          |
|     | Optional Question II-B: If chosen, select all that apply from the list below: |
|     | Burmese Chinese Filipino                                                      |
|     | Hmong Indian Karen                                                            |
|     | Korean Vietnamese                                                             |
|     | Decline to indicate Unknown Other                                             |
| Bla | ck or African American [If selected go to question II-C]                      |
|     | Optional Question II-C: If chosen, select all that apply from the list below: |
|     | 🗌 African-American 📄 Ethiopian-Oromo 📄 Ethiopian-Other                        |
|     | Liberian Nigerian Somali                                                      |
|     | Decline to indicate Unknown                                                   |
|     | Other                                                                         |
|     | ive Hawaiian ar Othar Basific Islandar                                        |
|     | we hawanan or Other Pacific Islander                                          |

### **STEP 4: ADD A FOOD SERVICE APPLICATION**

I. Review the Federal Income Chart to determine if your household is eligible for free or reduced price meals.

**Note:** If your child has already been approved for the 2023-2024 school year, the income table will not appear. Click "Complete Step 4 and move to Step 5"

- 2. If you qualify and **would** like to apply, click on the "Food Service Application" link and follow the prompts.
  - You will only need to apply once for your entire household.
  - An application must be completed every school year.

If you have **already completed** a Food Service Application (paper or electronic form), click the "Next Step" button in the lower right corner or click Step 4 on the right.

If you **do not** qualify or **do not** wish to apply, select the check box beside "I do not qualify for benefits or do not wish to apply."

• Select this option if you would like to apply at a later date.

• The window to apply is open until October 15th.

3. Click "Complete Step 4 and move to Step 5" to complete this step.

**Note:** If you use the Food Service Application link, it will open in a new window. Student Info Update will remain open. Close the Food Service Application window when completed to return.

#### Step 4. Food Service Application (Required)

Your children may qualify for free or reduced price meals if your household income falls at or below the limits on this chart.

| FEDERAL INCOME CHART |          |            |             |           |        |  |
|----------------------|----------|------------|-------------|-----------|--------|--|
|                      | Fo       | r School \ | Year 2023-2 | 4         |        |  |
| Household            |          | -          | Twice Per E | Every Two |        |  |
| Size                 | Yearly   | Monthly    | Month       | Weeks     | Weekly |  |
| 1                    | 26,973   | 2,248      | 1,124       | 1,038     | 519    |  |
| 2                    | 36,482   | 3,041      | 1,521       | 1,404     | 702    |  |
| 3                    | 45,991   | 3,833      | 1,917       | 1,769     | 885    |  |
| 4                    | 55,500   | 4,625      | 2,313       | 2,135     | 1,068  |  |
| 5                    | 65,009   | 5,418      | 2,709       | 2,501     | 1,251  |  |
| 6                    | 74,518   | 6,210      | 3,105       | 2,867     | 1,434  |  |
| 7                    | 84,027   | 7,003      | 3,502       | 3,232     | 1,616  |  |
| 8                    | 93,536   | 7,795      | 3,898       | 3,598     | 1,799  |  |
| Each Additi          | ional Pe | rson:      |             |           |        |  |
|                      | 9,509    | 793        | 397         | 366       | 183    |  |
|                      |          |            |             |           |        |  |

#### Oppose one of the following options:

Food Service Application

---OR----

 $\Box$  I do not qualify for benefits or do not wish to complete an application

Complete Step 4 and move to Step 5

### **STEP 5: FREE AND REDUCED—DISCLOSURE OF BENEFITS**

I. Please read over the Disclosure of Meal Benefits Waiver form.

• If you do not qualify for Free and Reduced meals, please check the "I do NOT qualify for Meal Benefits (Free & Reduced)".

2. If you do qualify for Free and Reduced meals, please check the programs that you would like to share your Free and Reduced status with.

**3.** Fill in the name and date fields to verify the information provided on the form.

**4.** Click "Complete Step 5 and move to Step 6" to complete this step.

#### DISCLOSURE OF MEAL BENEFITS WAIVER (FREE & REDUCED)

School: Summer School-HS Credit

✓ Student Name: STUDENT5 TEST

To save you time and effort, the information you gave on your Free and Reduced Price School Meals Application may be shared with other programs for which your children may qualify. For the following programs, we must have your permission to share your information. Sending in this form will not change whether your children get free or reduced price meals. **You will be asked to complete this form annually.** 

Dream • Believe

Grade: 12

| For School Year 2022-23           Household<br>Size         Twice Per Every Two<br>Yearly Monthly         Weeks         Weekly           1         25,142         2,096         1,048         967         484           2         33,874         2,823         1,412         1,303         652           3         42,606         3,551         1,776         1,639         820           4         51,338         4,279         2,140         1,975         988           5         60,070         5,006         2,503         2,311         1,156           6         6,802         5,734         2,867         2,647         1,324           7         77,534         6,462         3,231         2,983         1,492           8         86,266         7,189         3,595         3,318         1,659 |  |
|----------------------------------------------------------------------------------------------------|--|
| Twice Per Every Two           Size         Yearly Monthly Month         Weeks Weekly           1         25,142         2,096         1,048         967         484           2         33,874         2,823         1,412         1,303         652           3         42,606         3,551         1,776         1,639         820           4         51,338         4,279         2,140         1,975         988           5         60,070         5,006         2,503         2,311         1,156           6         68,802         5,734         2,867         2,687         1,492           8         86,266         7,189         3,595         3,318         1,659           Seab Additional Percercit         5,519         3,518         1,659                                               |  |
| Size         Yearly Monthly         Month         Weeks         Weekly           1         25,142         2,096         1,048         967         484           2         33,874         2,823         1,412         1,303         652           3         42,606         3,551         1,776         1,639         820           4         51,338         4,279         2,140         1,975         988           5         60,070         5,006         2,503         2,311         1,156           6         68,802         5,734         2,867         2,647         1,324           7         77,534         6,462         3,231         2,983         1,492           8         86,266         7,189         3,595         3,318         1,659                                                        |  |
| 1         25,142         2,096         1,048         967         484           2         33,874         2,823         1,412         1,303         652           3         42,606         3,551         1,776         1,639         820           4         51,338         4,279         2,140         1,975         988           5         60,070         5,006         2,503         2,311         1,156           6         68,802         5,734         2,867         2,647         1,324           7         77,534         6,462         3,231         2,983         1,492           8         86,266         7,189         3,595         3,318         1,659                                                                                                    |  |
| 2         33,874         2,823         1,412         1,303         652           3         42,606         3,551         1,776         1,639         820           4         51,338         4,279         2,140         1,975         988           5         60,070         5,006         2,503         2,311         1,156           6         68,802         5,734         2,867         2,647         1,324           7         77,534         6,462         3,231         2,983         1,492           8         86,266         7,189         3,595         3,318         1,659           Each Additional Percercit         5,593         3,318         1,659                                                                                                    |  |
| 3         42,606         3,551         1,776         1,639         820           4         51,338         4,279         2,140         1,975         988           5         60,070         5,006         2,503         2,311         1,156           6         68,802         5,734         2,867         2,647         1,324           7         77,534         6,462         3,231         2,983         1,492           8         86,266         7,189         3,595         3,318         1,659           Each diditional Percerci         5,595         3,318         1,659                                                                                                    |  |
| 4         51,338         4,279         2,140         1,975         988           5         60,070         5,006         2,503         2,311         1,156           6         68,802         5,734         2,867         2,647         1,324           7         77,534         6,462         3,231         2,983         1,492           8         86,266         7,189         3,595         3,318         1,659                                                                                                    |  |
| 5         60,070         5,006         2,503         2,311         1,156           6         68,802         5,734         2,867         2,647         1,324           7         77,534         6,462         3,231         2,983         1,492           8         86,266         7,189         3,595         3,318         1,659           Each Additional Percent         26         3,231         2,983         1,459                                                                                                    |  |
| 6 68,802 5,734 2,867 2,647 1,324<br>7 77,534 6,462 3,231 2,983 1,492<br>8 86,266 7,189 3,595 3,318 1,659<br>Each 4/d/fibrare Percerci                                                                                                    |  |
| 7 77,534 6,462 3,231 2,983 1,492<br>8 86,266 7,189 3,595 3,318 1,659<br>Each 4dditional Parson:                                                                                                    |  |
| 8 86,266 7,189 3,595 3,318 1,659                                                                                                    |  |
| Each Additional Porcon:                                                                                                    |  |
| Lacit Additional Ferson.                                                                                                    |  |
| 8,732 728 364 336 168                                                                                                    |  |

\*\* If you do not qualify or are unsure if you qualify for Free & Reduced benefits, please check the box below, otherwise complete the Disclosure of Meal Benefits Waiver section.

I do NOI qualify or I am unsure if I qualify for Meal Benefits (Free & Reduced)

#### Disclosure of Meal Benefits Waiver

No Program Yes All Grade Levels: Band, Orchestra, and Instrument fees Sport Fees Food (Bag, Basket, Backpack, Pantry, etc.) Holiday Giving (Thanksgiving, Winter or Spring Break, etc.) Random Acts of Kindess (ONLY if RAK is based on F/R)  $\Box$ Transportation/Busing  $\Box$ Fees to Purchase Text Books High School Grades Only: College Admissions/Application Fees NCAA (National Collegiate Athletic Association) Parchment Transcript Fee Waiver (Transcript Request Program) PSAT (Proliminary Scholastic Aptitude Test  $\square$ SAT (Scholostic Aptitude Test) College Dual Credit Course Fees  $\Box$ ACT Fees (Retakes) NRC Pre-College Scholarship Application Fees Accupioner Fees Parent/Guardian Signature: Date:

Per DPI and Federal Guidelines, your Free & Reduced information does not require parental consent to be shared with programs such as the National School Lunch Act or Child Nutrition act, Federal education programs, state education programs or Federal/State or local means tested nutrition programs with eligibility standards comparable in the National School Lunch Program (NSLP). \*For questions call the School Nutrition Office at 608-789-7625.

Please check the Kilowing programs that you would like to share your Free & Reduced status. If any of the items are not completed, they will default to <u>NO</u>.

#### STUDENT ACCIDENT INSURANCE

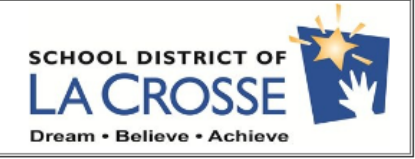

I. Read over the letter about Student Accident Insurance.

- If you are **interested**, select the check box beside "I will purchase the optional student accident in-surance policy from Student Assurance Services, Inc."
- If you are **not interested**, select the check box beside "I will NOT purchase the optional student accident insurance policy and am declining coverage for my child."

**2.** Click "Complete Step 6 and move to Step 7" to complete this step.

#### Dear Parents:

There is an accident insurance policy available from Student Assurance Services, Inc. that you may purchase to provide coverage for your child/ren. The School District of La Crosse does not provide any health or accident insurance for injuries incurred by your child/ren while at school or participating in co-curricular activities.

We encourage you to review your present health and accident insurance program to determine if your coverage is adequate. If you do not feel your insurance is adequate because of a deductible or co-insurance clause, or if you do not have insurance, we encourage you to review the student insurance program. Please note, this plan will provide benefits for medical expenses incurred because of an accident. It does not offer coverage for illnesses. If you have other insurance, these benefits will be coordinated with your deductible and/or co-pays. This insurance may be purchased at any time during the school year (after August 1).

An explanation of the cost and benefits is explained in the brochure that is available on the District website at www.lacrosseschools.org under the Parents tab. Copies of the brochure are also available in the main office at all schools and the Welcome Center at Hogan Administrative Center.

To purchase this optional coverage:

- 1. Complete a separate enrollment form for each child. Please print clearly.
- Enclose a check or money order made payable to Student Assurance Services, Inc. Print your child's name on the memo line of the check. If paying by credit card, complete the credit payment form and enclose it in the envelope.
   Send the enrollment form and payment to: Student Assurance Services, Inc., PO Box 196, Stillwater, MN 55082-0196. Coverage will become effective at 12:01 a.m. following the date the envelope containing the enrollment form and premium is postmarked by the U.S. Post Office but not prior to August 1. DO NOT SEND YOUR ENVELOPE BACK TO THE
- SCHOOL .
- 4. Retain the summary of coverage.

I have been offered an optional student accident insurance policy from Student Assurance Services, Inc. (Check one below)

 $\Box$  I will purchase the optional student accident insurance policy from Student Assurance Services, Inc.

🗆 I will NOT purchase the optional student accident insurance policy and am declining coverage for my child

All questions regarding the coverage should be directed to Student Assurance Services, Inc. 651-439-7098 or toll free 800-328-2739.

Thank you,

Davita Molling Supervisor of Finance

This program is underwritten by Ameritas Life Insurance Corp. located in Lincoln, Nebraska and administered by Student Assurance Services, Inc. of Stillwater, Minnesota.

### **STEP 7: HEALTH FORM**

 Review the Current Alert Info. An Empty Current Alert Info box means that your child has no known health concerns for school.

• If there are no changes to your child's health record, click on the check box beside "NO CHANGES for my child's health record."

• If there are additions or changes, enter the information in the Additions or Changes section.

2. Fill in the name, relationship, and date fields to verify the information provided on the health form.

**3.** Click "Complete Step 7 and move to Step 8" to finish this step.

| ANNUAL STUDENT HEALTH INFORMATIC<br>UPDATE 2024 | N SCHOOL DISTRICT OF<br>LA CROSSE<br>Dream · Believe · Achieve | No. |
|-------------------------------------------------|----------------------------------------------------------------|-----|
| STUDENT NAME: STUDENT5 TEST                     | DATE OF BIRTH: 01/01/2006                                      | ]   |
| SCHOOL: Summer School-HS Credit                 | GRADE: 12                                                      |     |

#### Dear Parent/Guardian:

Please review the information in the "Current Alert Info" box below. This is the information we have on record to share with school staff for your child's health and safety at school. An empty "Current Alert Info" box means that your child has no known health concerns for school. If this is correct, please check "NO CHANGES" and sign below.

110

| Current | Alert | Info: |
|---------|-------|-------|
|         |       |       |

| 2017 ADHD, anxiety |  |
|--------------------|--|
|                    |  |
|                    |  |
|                    |  |
|                    |  |

**NO CHANGES** for my child's health records.

SCHOOL DISTRICT OF LA CROSSE

If it is necessary to update the information, please check any health conditions that require attention during the school day or at co-curricular activities.

#### Additions or Changes: (Check those that apply)

| ADD/ADHD                                                | Will your child need medication at school?                                  |
|---------------------------------------------------------|-----------------------------------------------------------------------------|
| ALLERGIES (Be specific)                                 | My child has an EpiPen? 🗸 🗸                                                 |
| Foods                                                   | Reaction                                                                    |
| Bee Sting or Insect Bites                               | Reaction                                                                    |
| Medicines                                               | Reaction                                                                    |
| Environmental/Seasonal                                  | Reaction                                                                    |
| Other                                                   | Reaction                                                                    |
| ASTHMA Will your chile<br>CARDIAC (HEART) CONDITION     | d need an inhaler at school? 🔽 🔹<br>Restrictions 🔍 *Requires physician note |
| DIABETES Insulin Pump<br>SEIZURE CONDITION Include Type | Insulin Injections     Glucagon                                             |
| Emergency                                               | Medication V                                                                |

- All medication given at school requires a School Medication/Procedure Form, available at our website, www.lacrosseschools.org, or at your local health care practitioner's office.
- Over-the-counter (OTC) Medication: A School Medication/Procedure Form must be signed and dated by a parent/guardian. A health
  care practitioner's signature is only required if the dose exceeds the recommended label directions.
- Prescription Medication (including inhaler/EpiPen carried by your child): A School Medication/Procedure Form must be signed and dated by a parent/guardian and a health care practitioner.

My signature gives permission to share this health information with school staff and district transportation providers, and La Crosse Promise Future Center Advisors working with my child. This information will be used, if necessary, for safety at school, on field trips, and other school activities.

Step 8

| Parent/Guardian Signature: |                             |
|----------------------------|-----------------------------|
| Relationship:              |                             |
| Date:                      |                             |
|                            | Complete Step 7 and move to |

### **STEP 8: LA CROSSE PUBLIC EDUCATION FOUNDATION/LA CROSSE PROMISE**

- Review the La Crosse Public Education Foundation and La Crosse Promise Future Center information.
- 2. If you do not wish to receive emails from either the La Crosse Public Education Foundation and/or La Crosse Promise, click on the appropriate checkbox next to "No, I do not want my email shared with the La Crosse Public Education Foundation" and/or "No I do not want my email shared with the La Crosse Promise."

### Click "Complete Step 8 and move to Step 9" to finish this step.

### LA CROSSE PUBLIC EDUCATION FOUNDATION AND LA CROSSE PROMISE

PARENT EMAIL RELEASE FORM

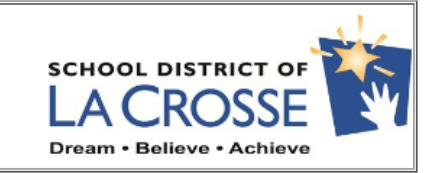

The School District of La Crosse gets important support from many community organizations, in particular the La Crosse Public Education Foundation (LPEF) and the La Crosse Promise.

These two critical nonprofit organizations would like permission to send you an occasional email newsletter or other updates on how they are helping our schools and community. **Your parent email will be shared with them unless indicated below**.

LPEF provides grants to teachers and others to support innovation and enhance educational opportunities for all students in the District. In addition, LPEF provides Random Acts of Kindness accounts at each school to address needs of individual students, plus provides other financial support for District programs. Learn more at: LaCrosseEducationFoundation.org.

No, I do not want my email shared with the La Crosse Public Education Foundation.

La Crosse Promise Future Centers serve all high school students in the District by providing career and post-secondary education advising. The Promise also has a neighborhood program that provides up to \$50,000 in college scholarships to families who build, buy a new home or renovate a home in select city neighborhoods. Find out more at lacrossepromise.org.

No, I do not want my email shared with the La Crosse Promise.

Complete Step 8 and move to Step 9

### **STEP 9: CODES OF RIGHTS AND RESPONSIBILITIES**

I. Click on the "View Full Screen". Review the Student Code of Rights and Responsibilities document.

**Note:** All students have the right to have access to all the rules, rights and responsibilities to which the student is subject, Student Code of Rights and Responsibilities. It is important that parents and students are aware of this document's content.

2. Fill in the name and date fields at the bottom to give your permission and acknowledge that you have read the information.

3. Click "Complete Step 9 and move to Step 10" to finish this step.

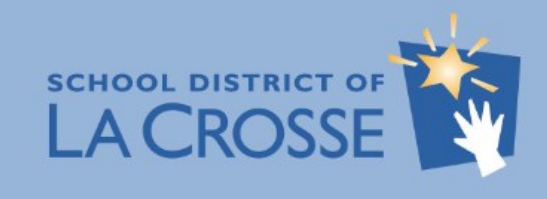

Code of Rights and Responsibilities 2023-2024

Table of Contents

Introduction Page 2

Statement of Discipline Philosophy Page 3

Shared Rights and Responsibilities Page 5

Positive School Cultures Page 7

Key District Policies, Rights, and Responsibilit Page 8

Standards of Student Behavior and Staff Responses

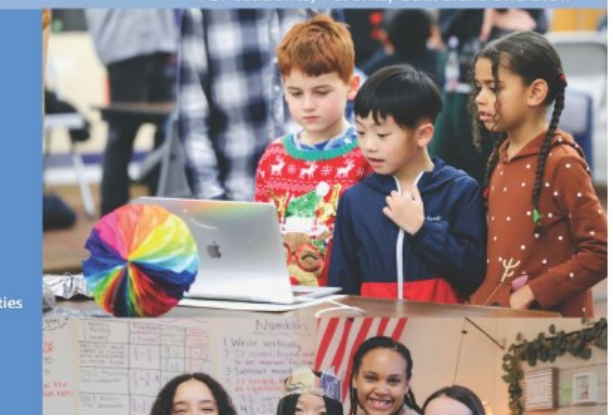

#### DISTRICT CODE OF RIGHTS & RESPONSIBILITIES

The Board of Education has adopted the Student Code of Rights and Responsibilities which has been made available through Skyward Family Access or at the following link: https://www.lacrosseschools.org/student-code-of-rights-esponsibilities / If you are unable to access the Internet, you may pick up a copy of the Student Code of Rights and Responsibilities at your child's school, or in the District Registrar's Office located in the Hogan Administrative Building (807 East Avenue South, Room 112). Your child will be expected to comply with the standards set forth in this conduct code. Therefore, it is necessary that you and your child read and discuss the code thoroughly and carefully so that you are aware of the standard of conduct expected of all students in the School District of La Crosse.

□ I have read the Student Code of Rights and Responsibilities with my child. I understand all students are expected to behave in a manner consistent with the standards described.

Parent Signature:

Complete Step 9 and move to Step 10

Date:

### **STEP 10: ATHLETICS REGISTRATION (OPTIONAL)**

**Note:** This step is only available for Middle and High School Students. It can be completed at anytime in your Skyward Familly Access under Online Forms. This is replacing the previous athletic registration process. Yearly registration must be completed before your child will be allowed to participate.

- If you need to register your child for athletics, complete this form, including the selections of sports/activities, medical information and authorizations.
- If you do not need to register at this time, click the 'I do not wish to fill out this optional form' along the top and then go to the next step.
- 3. Click "Complete Step 10 and move to Step 11" to finish this step.

| School District of La Crosse Student Athletic<br>Registration Form<br>2025                                                                                                    |                                                   |                                                            | SCHOOL DISTRICT OF<br>LA CROSSE<br>Dream · Believe · Achieve |                                                                                                 |
|----------------------------------------------------------------------------------------------------|---------------------------------------------------|------------------------------------------------------------|--------------------------------------------------------------|-------------------------------------------------------------------------------------------------|
| Student Nam                                                                                                    |                                                   |                                                            | Date of                                                      | Birth: 01/01/2010 Grade: 10                                                                     |
| Gender: Male                                                                                                    | e 🗸                                               |                                                            | 2410 01                                                      |                                                                                                 |
| Any recent cl<br>may not yet b                                                                                                    | hanges made<br>be reflected in                    | to family information, suc<br>the information below.       | h as address, phone r                                        | number, email, etc, is pending approval and                                                     |
| Please check                                                                                                    | the box belo                                      | w if you attend one of the                                 | se schools:                                                  |                                                                                                 |
|                                                                                                    | 🗌 Polyte                                          | chnic 🗌 Homes                                              | school                                                       |                                                                                                 |
|                                                                                                    | Parents an                                        | d Student/Athletes are                                     | encouraged to co                                             | mplete this process together.                                                                   |
| Step One: Read the Handouts below from the WIAA regarding Eligibility and Sportsmanship, the ImPACT Baseline Testing<br>Consent Form (High School only), and the handouts about concussions (these links are below). There is a separate<br>handout for student/athletes and parents. <u>DO NOT</u> print these forms! Just read them and complete this form. By<br>completing this form, you will consent to the guidelines and expectations in each one of these handouts. |                                                   |                                                            |                                                              |                                                                                                 |
| WIAA Eligibility (HS Only)<br>Student Athlete Concussion and Heart Health Info (DPI Link)<br>Parent Concussion Info<br>WIAA Parental Guide to Sportsmanship<br>ImPACT Baseline Testing Consent Form                                                                                                    |                                                   |                                                            |                                                              |                                                                                                 |
| Step Two: One<br>the "Submit A                                                                                                    | ce this form is a<br>thletic Registra             | completed, please be sur<br>ation" button to complete      | e to click the "Comple<br>your registration.                 | ete Step 1 and move to Step 2" button and click                                                 |
| Step Three: Su                                                                                                    | ubmit your sigr                                   | ed Physical Form. This ca                                  | n be emailed or turne                                        | d into your school's athletic director.                                                         |
| Activity - Ple<br>Middle Schoo<br>please select                                                                                                    | ease select the<br>ol activities and<br>t "None": | sports your child will be a<br>d High School activities ar | doing for each season<br>e indicated by 'HS'. If             | n. Specific grade levels are indicated for the<br>they are not in a sport for a certain season, |
| Fall                                                                                                    |                                                   | Parent/Guardian 1                                          | Information                                                  |                                                                                                 |
|                                                                                                    | •                                                 | Name: PARENT TEST                                          |                                                              |                                                                                                 |
| Winter Primary Phone:                                                                                                    |                                                   |                                                            |                                                              |                                                                                                 |
| Secondary Phone:                                                                                                    |                                                   |                                                            |                                                              |                                                                                                 |
| Spring                                                                                                    | ~                                                 | Address:                                                   | A CROSSE WI 54601                                            |                                                                                                 |
| Other                                                                                                    | ~                                                 | Email: shoskins@lacro                                      | ossesd.org                                                   | <i>.</i>                                                                                        |
|                                                                                                    |                                                   | Parent/Guardian 2                                          | Information                                                  |                                                                                                 |
|                                                                                                    |                                                   | Newser                                                     |                                                              |                                                                                                 |

| Name:            |  |
|------------------|--|
| Primary Phone:   |  |
| Secondary Phone: |  |
| Address:         |  |
| Email:           |  |

#### PHYSICAL INFORMATION

Physicals need to be dated April 1st, 2023 or later in order to be good for the 2024/25 school year. Send the
physical form via email to the following before the first day of practice:

Central High School: Mark Ambrose - mambrose@lacrossesd.org and Gabby Roberson - groberso@lacrossesd.org Logan High School: Tony Servais - tservais@lacrossesd.org and Katile Leaver - kleaver@lacrossesd.org Longfellow Middle School: Teresa Eliason - teilason@lacrossesd.org and Tami Clark - tclark@lacrossesd.org Logan Middle School: Trisha Bekkum - tbekkum@lacrossesd.org and Sam Parkhuret - sparkhurellacrossesd.org

Emergency Contact 1

| Name: PARENT TEST |  |
|-------------------|--|
| Relationship:     |  |
| rimary Phone:     |  |
| Address:          |  |
| imail:            |  |

### **STEP II: DENTAL SEALANTS**

- I. Please read the Dental Sealants letter from the School District of La Crosse Nursing Staff.
- 2. If you would like your child to participate in the Dental Sealant program, please check "yes" and if you wish to not participate, please check "no".

A. If yes, click on the link which will take you to the county registration form.

**Note:** Clicking the link will open a new window. The Student Info Update will remain open. When registration is complete, close the registration window to return.

3. Fill in the name and date fields to give your permission and acknowledge that you have read the information.

 Click "Complete Step 11 and move to Step 12" to finish this step. DENTAL SEALANTS 2025

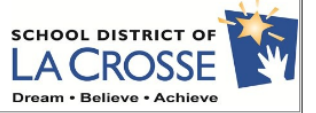

Hello Families,

The La Crosse County Seal-A-Smile program will be offering dental care services during the school day at the following schools. Dates may be subject to change.

| Dates                                    | School          | Grades |
|------------------------------------------|-----------------|--------|
| September 9 - 18 and March 12 - 13       | Logan Middle    | 6 - 8  |
| September 24 - 26 and March 5            | State Road      | 2 - 5  |
| September 30 - October 9 and April 8 - 9 | Hintgen         | K - 5  |
| October 21 - 25 and March 20             | Summit          | 2 - 5  |
| October 28 - November 6 and May 6 - 7    | Hamilton/SOTA   | K - 5  |
| November 18 - 26 and March 26            | Northside/CM    | K - 5  |
| December 2 - 6 and March 26              | Spence          | 2 - 5  |
| December 9 - 13 and March 27             | Southern Bluffs | 2 - 5  |
| December 17 - 19 and April 2             | Polytechnic     | 6 - 12 |
| January 6 - 16 and April 23 - 24         | Longfellow      | 6 - 8  |
| January 21 - 24 and April 3              | Emerson         | 2 - 5  |
| January 27 - 31 and April 30 - May 1     | Logan High      | 9 - 12 |
| February 3 - 7 and May 14                | North Woods     | 2 - 5  |
| February 17 - 21 and May 15              | Central High    | 9 - 12 |

If you have a child that is in CRVA or is not able to make it to one of the scheduled dates above, services will also be provided at the following Back to School Fairs:

| Dates     | Sites                        |
|-----------|------------------------------|
| July 9    | Erickson Boys and Girls Club |
| August 6  | La Crosse Center             |
| August 7  | La Crosse Center             |
| August 20 | Mathy Boys and Girls Club    |

• Services are provided by a Registered Dental Hygienist and include a basic screening, cleaning if needed, dental sealants, and flouride varnish treatments.

Sealants and cleanings will be provided once per school year

Flouride varnish will be provided twice per school year at least 3 months apart

There is no cost to participate in the program

- This takes about 10-20 minutes depending on how many sealants your child needs
- Wondering what a dental sealant is? Click here to watch a video

#### Would you like your child to participate in this program?

Yes - sign up online by going to https://sealasmile.wisconsin.gov/Consent/Home/About.

\*If you follow this link, you WILL be able to come back to this page. You may sign up all eligible children at this time. If you do this, please make sure to still complete this form for each child.

Complete Step 11 and move to Step 12

🗆 No

Thank you for your consideration.

Sincerely, Your School District of La Crosse School Nurses

Parent/Guardian Signature: SH

Date: 04/17/2024

### **STEP 13:TECHNOLOGY FORMS**

#### **Expectations and Acceptable Use Handbook**

Please click the link below to review the School District of La Crosse Student Expectations and Acceptable Use Handbook.

School District of La Crosse Student Expectations and Acceptable Use Handbook

I have read and reviewed this handbook with my student and acknowledge the guidelines set forth in the Student
Expectations and Acceptable Use Handbook.
 Notice and Expectations for Participation in 2-way Video Conferencing

**Note:** Clicking the link will open a new window. The Student Info Update will remain open. When registration is complete, close the registration window to return.

2. Review the Notice and Expectations for Participation in 2-way Video Conferencing . Select "Acknowledge" from the drop down.

I. Review the Expectations and Acceptable

"Acknowledge" from the drop down.

Use Handbook by clicking the link. Select

- 3. Review the iPad/Laptop Self Insurance Form. If you accept the district insurance, please check the "Yes, I opt to select the district's self insurance." If you wish to pay in cash or check, please bring that to your child's school. If you would like to decline the district insurance please check the "No, I opt out of the district self-insurance."
- 3. Fill in the name and date fields to acknowledge that you have read the information.
- 4. Click "Complete Step 13 and move to Step 14" to finish this step.

Below is a list of School District of La Crosse expectations for students when participating in 2-way video learning Student Expectations and Guidelines for Participation 1. Inappropriate use/behavior of 2-way video conferencing will be handled according to the district's Discipline and Acceptable Use policies. 2. Share the times that video conferencing will occur with those in your household. 3. Parents/Guardians should be mindful of what family activities would be potentially seen or heard during the students' use of video conferencing. This is a great tool to keep students and teachers connected, but please have your students use these tools somewhere near enough you can monitor, yet private enough to concentrate on their work. 4. Please attempt to keep all background noise and distractions to a minimum. If you are in a location where you cannot avoid background noise mute your device and feel free to listen in. 5. Attempt to select an area in your home with enough space for necessary items - books, notebooks, computers, etc 6. Teachers will have guidelines for how to ask your questions during this time. Follow those directions. 7. Do not share your screen unless directed to by your teacher. When using video, sit where the device remains stable (on a table or desk) and the camera is directed on the face. 8. School appropriate dress is required during participation at all times. 9. Polite and professional language shall be used at all times. 10. Speak in a controlled and clear manner so everyone can hear. Try not to talk over others, It's tricky in a diaital environment. 11. Promotly exit the meeting when the meeting time is over. Your instructor will be the first one on and the last one out of the meeting 12. Only accept invitations for meetings from school staff, and do not create your own meetings. 13. Give your best effort online as you would in the classroom. 14. You do not need to put your camera on if you do not want to do so 15. Prior to recording any conference, all participants must be notified. iPad/Laptop Self Insurance Form If any parent/guardian would like to "opt-out" of this resource for instruction and support, please contact their child's teacher. If an "opt-out" occurs the teacher will not invite the student to future video conferencing sessions but will still have access to course content surance is valid for a period of a year Northside Elementary - July 1st - June 30th
 All other schools (including CRVA) - August 1st - July 31st YES, I opt to select the district's self-insurance iPad Insurance - \$20.00 (Grades K-8) Laptop Insurance - \$30.00 (Grades 9-12) This must be paid by October 1st to be in effect. If past that date, it is assumed the parent/avardian does not want the insurance and all repairs will be the responsibility of the parents/guardians. The parent/guardian has reviewed and signed the handbooks and policies related to the use of technology in the district. If a student enrolls during the school year, families have 30 days from enrollment to pay insurance \*\* Payment options include Cash, Check or Skyward Online Fee Management. \* Skyward Online Fee Management is available through Skyward Family Access \* Cash or checks can be sent to your child's school. Checks can be made payable to your school 🗆 NO, I opt out of the district's self-insurance. As such, I know I will pay for any repair costs or for total loss of the device (\$300 iPad/\$800 Laptop) if the device is damaged, lost, or stolen. I have acknowledged the handbooks related to use of technology in the district Voluntary iPad/Laptop Insurance (additional information found in Building Student Handbook and at time of hand-out) Student must notify the building principal or associate principal immediately if iPad/Laptop is damaged, lost or stolen. Or, if notifying a teacher, ask that the teacher notify the principal immediately. Voluntary insurance covers accidental damage to the iPad/Laptop: each device component will be replaced one time (e.g. cracked screen, audio port damaged, etc.). Subsequent breakage of the same item is the responsibility of the Parent/Guardian. Repairs/loss due to negligence are not covered by insurance. The following are only examples of accidental or negligent damage. See Building Student Handbook for additional examples. Accidental damage includes walking down the hall with the device in the student's arms and someone bumps into the student and the iPad/Laptop is dropped; student has iPad/Laptop in backpack and someone arabs the backpack and tosses it down the hall. Negligent damage includes liquid in IPad/Laptop of any amount; IPads/Laptops in backpacks or cases that are thrown down or sat on by the student; iPads on floor in traffic areas resulting in being stepped on by students or others; iPads left unsecured in areas such as lockers or cars. Items placed between keyboard and cover resulting in screen breakage or hinge damage; grabbing the laptop by the screen with fingers instead of picking up laptop from the bottom near the track pad. Device accessories (cases, power supplies, power brick, power cord, Logitech Crayon or electrical connectors (duckheads) are no vered by voluntary self-insurance Lost or stolen devices are not covered by insurance

followed in order to maintain the safety and respect of those participating.

The School District of La Crosse provides 2-way video conferencing access within Google Meet. This involves video conferencing between

school staff and individual students, or small groups of five or less students. This resource is used solely for the purpose of supporting the instructional needs of the students invited. During any use of 2-way video learning platforms there are expectations of behavior that must be

 Failure to return any iPad/Laptop upon leaving the district or when requested will be considered theft of public property and may result in being sent to collections.

Date Signed

Link to Insurance Information document

arent/Guardian Signature

Complete Step 13 and move to Step 14

### STEP 15: ANNUAL CONSENT TO TREATMENT OF STUDENT AND ANNUAL WALKING FIELD TRIP

- Fill in the doctor and hospital fields at the top of the form.
- 2. Read both sections regarding emergency medical treatment of your child during field trips and permission for walking field trips.
- Fill in the name and date fields (in both sections) to give your permission and acknowledge that you have read the information.
- Click "Complete Step 13 and move to Step 14" to finish this step.

### ANNUAL AUTHORIZATION TO CONSENT TO TREATMENT OF STUDENT/ ANNUAL WALKING FIELD TRIP PERMISSION

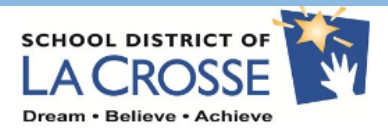

| \$CHOOL YEAR: 2023 - 2024                        |                     |      |  |  |
|--------------------------------------------------|---------------------|------|--|--|
| STUDENT NAME: STUDENT5 TEST                      | GRADE: PRIMARY PHC  | INE: |  |  |
| ADDRESS:<br>807 EAST AV SOUTH LA CROSSE WI 54601 | PHONE #2: PHONE #3: |      |  |  |
| FAMILY DOCTOR:                                   | HOSPITAL:           |      |  |  |

(We), the undersigned Parent/Guardian of the above mentioned student minor do hereby authorize the staff member of the School District of La Crosse supervising the activity concerned, including but not limited to daily activities, walking, and long distance field trips, and extended travel, as agent for the undersigned, to consent to any x-ray examination, anesthetic, medical or surgical diagnosis or treatment and hospital care which is deemed advisable by, and is to be rendered under general or special supervision of, any physician and surgeon on the medical staff of any licensed hospital whether such diagnosis or treatment is rendered at the office of said physician at the said hospital.

ANNUAL AUTHORIZATION TO CONSENT TO TREATMENT OF STUDENT/ANNUAL WALKING FIELD TRIP PERMISSION

It is understood that this authorization is given in advance of any specific diagnosis, treatment or hospital care being required but is given to provide authority and power on the part of the aforesaid agent to give specific consent to any and all such diagnosis, treatment or hospital care which the aforementioned physician in the exercise of his/her best judgement may deem advisable.

Also, the authorized school district staff has the authority to call for emergency medical transportation or provide transportation himself/herself, for the benefit of the involved student, as the staff person deems necessary.

Every effort will be made to contact parents or guardians to explain the nature of the problem prior to any involved treatment.

This authorization shall remain effective until the end of the school year.

Signature of Parent/Guardian

Date Signed

ANNUAL WALKING FIELD TRIP PERMISSION/CONSENT TO TREAT

I hereby give permission for my child to go on field trips within walking distance from my child's school for the entire school year. I understand that if I have any special concerns regarding my child participating in field trips I should convey such requests in writing to the supervising teacher. If possible, such special requests will be honored. It is understood that my child will abide by the instructions given by the supervising teacher.

Signature of Parent/Guardian

Date Signed

Complete Step 15 and move to Step 16

### **STEP 14: MAKE AN ONLINE PAYMENT (OPTIONAL)**

I. If you'd like to add funds to your child's Food Service account or submit payment for Device Insurance, click on the "Make an Online Payment" link and follow the prompts.

2. If you do not wish to make a Food Service or Device Insurance payment at this time, click the "Next Step" button in the lower right corner or click on Step 15 on the right.

**Note:** A **green** check mark will not display for Step 14 This will not prohibit you from submitting your information.

3. Click "Complete Step 14 and move to Step 15" to finish this step.

#### STUDENT1 (Summer School 2023-2024)

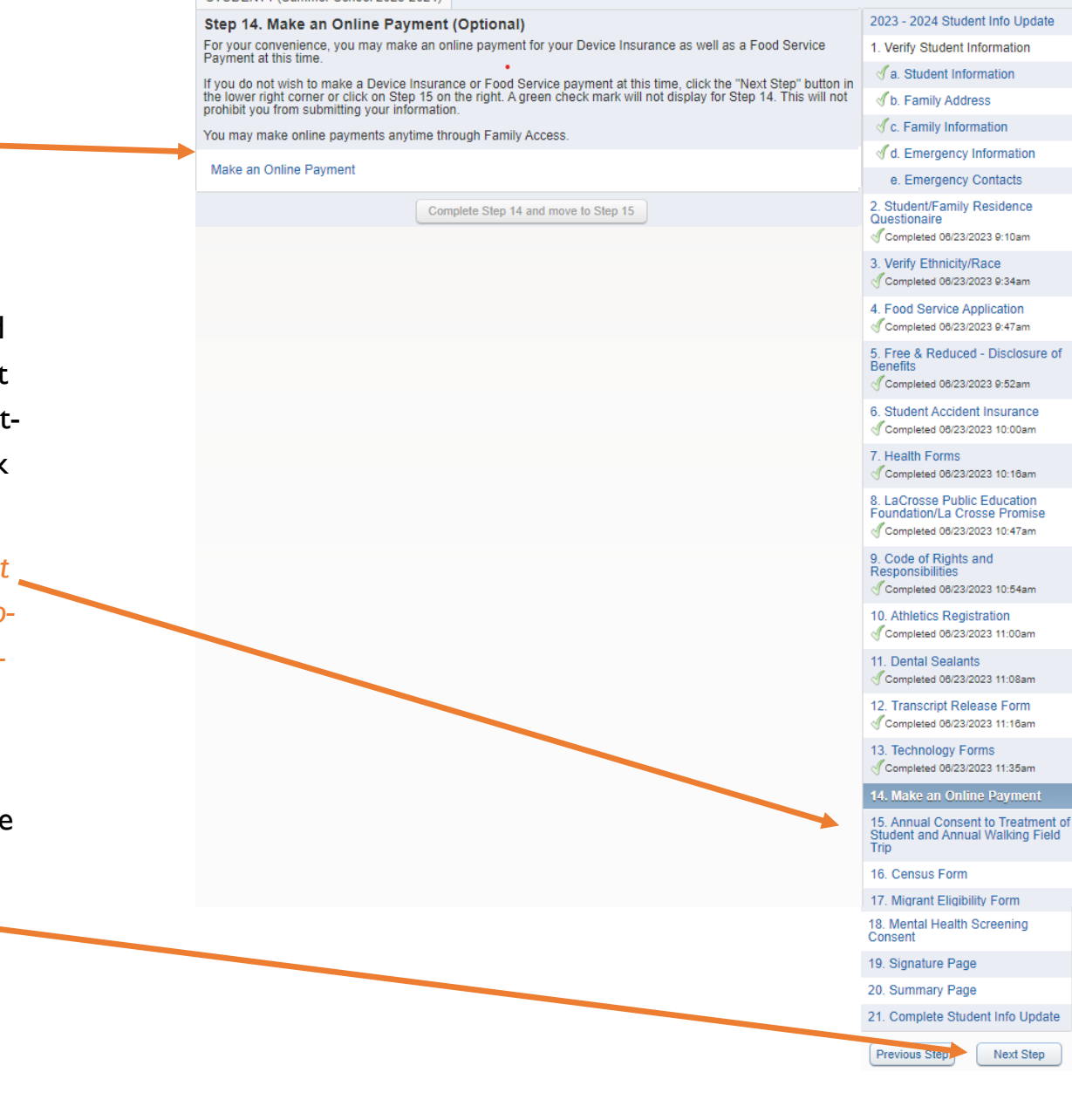

### **STEP 17: MIGRANT ELIGIBILITY**

I. Read the statement on the Migrant Eligibility Form and complete the follow up questions.

2. Fill in the name and date fields to acknowledge that you have read the information.

3. Click "Complete Step 15 and move to Step 16" to finish this step.

| the<br>d | SCHOOL DISTRICT OF LA CR<br>MIGRANT ELIGIBILITY FORM<br>2024                                                                                                    | OSSE                                                                                                 |                                                                                                    | SCHOOL DI<br>LACR<br>Dream • Belie                                      | STRICT OF<br>OSSE<br>ve • Achieve                                    |  |  |
|----------|----------------------------------------------------------------------------------------------------|----------------------------------------------------------------------------------------------------|----------------------------------------------------------------------------------------------------|-------------------------------------------------------------------------|----------------------------------------------------------------------|--|--|
| ies-     | STUDENT NAME: STUDENT5 TEST                                                                                                    | D                                                                                                    | ATE OF BIRTH: 01/01/2006                                                                                                    | 5                                                                       | GRADE: 12                                                            |  |  |
|          | Questions for Enrollment to Determin                                                                                                    | ne Potential Migrant Eli                                                                             | igibility                                                                                                    |                                                                         |                                                                      |  |  |
|          | Please answer the following question<br>services through the Migrant Educa<br>the academic standards and grade<br>Program, they may receive addition                                                                                                    | ons to determine if you<br>tion Program. The purp<br>uate with a high schoo<br>nal educational suppo | r child may qualify for sup<br>cose of the program is to<br>ol diploma. If your child is<br>ort. This information is strict | plemental edu<br>ensure that all<br>eligible for the<br>ly confidential | ucation and support<br>migrant students reach<br>9 Migrant Education |  |  |
| е        | Si usted desea recibir esta información en español, por favor contáctese (608)789-7756 registrar@lacrossesd.org.                                                                                                    |                                                                                                    |                                                                                                    |                                                                         |                                                                      |  |  |
| you      | Yog koj xav tau cov ntaub ntawv no txhais ua lus Hmoob, thov tiv tauj tus xov tooj (608) 789-7756 los yog sau ntawv rau tus<br>email registrar@lacrossesd.org.                                                                                                    |                                                                                                    |                                                                                                    |                                                                         |                                                                      |  |  |
|          | 1. Within the last 3 years, have you or anyone in your household moved for any reason?                                                                                                    |                                                                                                    |                                                                                                    |                                                                         |                                                                      |  |  |
|          | Yes 🗌 No 🗌                                                                                                    |                                                                                                    |                                                                                                    |                                                                         |                                                                      |  |  |
|          | 2. Are you working or have you eve                                                                                                    | er worked in agriculture                                                                             | e in the last three years?                                                                                                  |                                                                         |                                                                      |  |  |
| 5        | Yes 🗌 No 🗌                                                                                                    |                                                                                                    |                                                                                                    |                                                                         |                                                                      |  |  |
|          | If you answered <b>NO</b> to either of the<br>If you answered <b>YES</b> , please continu                                                                                                    | se questions, please st<br>ue.                                                                       | op.<br>d has moved to look for                                                                                              | or work in an a                                                         | pericultural activity within                                         |  |  |
|          | the United States?                                                                                                    | ,                                                                                                    |                                                                                                    |                                                                         |                                                                      |  |  |
|          | Month Year                                                                                                    |                                                                                                    |                                                                                                    |                                                                         |                                                                      |  |  |
|          | 4. Please check any of the agricultu                                                                                                    | ural activities listed bel                                                                           | ow that you have looked                                                                                                    | for or worked                                                           | in:                                                                  |  |  |
|          | <ul> <li>Plant or harvest vegetables or fruits</li> <li>Canning vegetables or fruits</li> <li>Detassel corn</li> <li>Sod farm</li> <li>Tobacco farm</li> <li>Planting, pruning or cutting trees</li> <li>Poultry and/or egg farm</li> <li>Dairy farm</li> <li>Duck, turkey, chicken, pork or be</li> <li>Flora culture/gladiola farm</li> <li>Aquaculture/fish hatcheries</li> <li>Green house or plant nursery</li> </ul> | uits<br>bef processing plant                                                                         |                                                                                                    | Data                                                                    |                                                                      |  |  |
|          | Parent/Guardian Signature:                                                                                                    |                                                                                                    |                                                                                                    | Date:                                                                   |                                                                      |  |  |

### **STEP 18: MENTAL HEALTH SCREENING—OPT OUT FORM**

I. Read the letter for Mental Health Screening Consent.

2. If you would not like your child to participate in the Mental Health Screening, please click the "Opt Out" box. Leaving this box unchecked means your child automatically participates in the Strengths and Difficulties Questionnaire.

**3.** Fill in the name, student name, signature, and date fields.

4. Click "Complete Step 16 and move to Step 17" to finish this step.

Dear Parents/Guardians:

#### LA CROSSE

The physical and mental health of young people plays a key role in their ability to succeed in school. The School District of La Crosse is committed to working with you, not only in the academic education of your child, but also to ensure that students reach their full potential outside of the classroom.

It is in this spirit that we are now supporting a student mental health screening at your child's school. The Strengths and Difficulties Questionnaire (SDQ) is a validated tool to identify potential mental health concerns with students. The screening program is free, voluntary, and confidential and will be administered during the school year.

It is our hope that the screening will reassure you that your child is developing as expected or just experiencing typical "growing pains." However, the SDQ may identify a concern in the early stages, offering us and you the ability to secure additional assistance for your child, if you so desire.

Your student will participate in the screening during a non-academic period. Participation is voluntary for students and families and all screening results will be kept confidential and stored separately from academic records. There are four steps to the screening procedure:

**Step 1:** All students will complete a 15-minute, computer-based survey questionnaire answering questions about emotions, behaviors, attention concerns, relationships and pro-social behaviors.

**Step 2:** All students will be able to schedule a time to meet with their school counselor to answer any questions they may have about the screening.

Step 3: School staff will analyze the survey data and develop plans to address school-wide, classroom, and student level concerns.

**Step 4:** For any students whose answers reveal elevated risk, school staff will contact those students and parents/guardians to discuss those concerns and determine if additional support or mental health services are needed.

The School District of La Crosse provides the screening at no cost, but does not provide further individualized evaluation or treatment services based on this information. If formal treatment services are needed, it is up to you to decide if you want to obtain any additional services for your child. Student services staff can be available to help parents and guardians navigate options upon request. Should you prefer to opt your child out of the screening process, please indicate so by completing the Mental Health Screening Opt Out form attached.

Your child will automatically participate in the Strengths and Difficulties Questionnaire. If you wish to opt your child out of completing the Strengths and Difficulties Questionnaire, please select the appropriate option below:

I have read and understand the description of the Mental Health Screening Tool offered at my child's school.

Opt Out- I do not want my child to participate in the Strength and Difficulties Questionnaire

Student Name (Print): SH

Parent/Legal Guardian's Signature: SH Date: 04/17/2024

Complete Step 16 and move to Step 17

• Read the statement on the signature page.

#### ELECTRONIC SIGNATURE PAGE

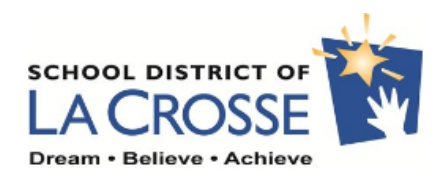

2. To verify that the student information has been reviewed and is up-to-date, enter your name and date to act as an electronic sig-

I have agreed to submit this application by electronic means.

By entering my name in the signature below, I verify my answers are correct and complete to the best of my knowledge. I understand that an electronic signature has the same legal effect and can be enforced in the same way as a written signature.

Please type your name, relationship to student, and date below.

| nature.                                               |                          |                                      |      |
|-------------------------------------------------------|--------------------------|--------------------------------------|------|
|                                                       | ELECTRONICALLY SIGNED BY | RELATIONSHIP TO STUDENT              | DATE |
|                                                       |                          | Complete Step 17 and move to Step 18 | )    |
| 3. Click "Complete Step 17<br>and move to Step 18" to |                          |                                      |      |
| finish this step.                                     |                          |                                      |      |

### **STEP 20: SUMMARY PAGE**

## I. Review the Student Info Update Recap.

**Note:** On the next screen you will have a chance to review the completion status for each step. Double check that all required steps have a **green** check mark next to them.

 Click "Complete Step 18 and move to Step 19" to finish this step.

#### 2023-2024 Student Info Update Recap

#### REMINDER:

- On the next screen you will have a chance to review each steps competion status. Double check that all required steps have a green check mark next to them.
- Once you are finished reviewing all steps, click the "Submit Student Info Update" button in order to complete the 2023-2024 Student Info Update.

#### OTHER INFORMATION:

- If you changed your address, you will need to bring in proof of your new address to either your child's school or the District Registrar Office. You may also email the information to the Registrar's office at registrar@lacrossesd.org.
- Don't forget to check your child's school website, under school documents, for your online summer mailing.
- If your child is involved in athletics at the middle or high school level, the sports physical forms can be found at https://www.lacrosseschools.org/programs-services/school-health-services/health-forms/.

#### Helpful Links for the School Year

- YMCA School Age Care (K-5)
  - Available at the Elementary level
  - Before and after school care at these La Crosse locations: Emerson, Northside, Spence, Hintgen, North Woods, Southern Bluffs, State Road and Summit
  - Contact the YMCA for more information or to check for availability for the school year 608-782-9622
  - https://www.laxymca.org/school-year-care/

#### Boys and Girls Club of Greater La Crosse

- Available to grades K-12
- After school care available at these La Crosse locations: Amie L. Mathy Center, Terry Erickson Club, Hamilton, Schuh/Mullen Homes Club, Northside, and Huber Homes Club
- Contact the Boys and Girls Club for more information 608-782-3926
- http://www.bgclax.org/
- La Crosse MTU Information
  - https://www.cityoflacrosse.org/mtu

Superior of the student info Update, click the "Submit Student Info Update" button on the next screen!

Complete Step 18 and move to Step 19

### **STEP 21: COMPLETE STUDENT INFO UPDATE**

 Check the "Completed, Not Completed, or Skipped" status for each step listed in the center area.

**Note:** Required steps that need to be reviewed will show as "not completed." Steps showing as skipped are optional and do not need to be completed to submit the Student Info Update.

- 2. For any "Not Completed" steps:
  - Click on the appropriate step from the list on the right.
  - Verify or update the information in that step and click the "Complete and Move to the Next
  - Step" button.

• Return to the Complete Student Info Update step using the link on the right.

 Click "Submit Student Info Update" to finish.

> **Note:** The "Submit Student Info Update" button will not be available to click if all required steps have not been completed.

#### Step 21. Complete Student Info Update (Required)

By completing Student Info Update, you are confirming that the Steps below have been finished. Are you sure you want to complete Student Info Update for STUDENT5?

| Review      | / Student Info Update Steps                                             |                                 |
|-------------|-------------------------------------------------------------------------|---------------------------------|
| Step 1)     | Verify Student Information                                              | Completed 06/23/2023 2:30pm     |
| No Req      | uested Changes exist for Step 1.                                        |                                 |
| Step 2)     | Student/Family Residence Questionaire                                   | Completed 06/23/2023 9:10am     |
| Step 3)     | Verify Ethnicity/Race                                                   | Completed 06/23/2023 9:34am     |
| No Req      | uested Changes exist for Step 3.                                        |                                 |
| Step 4)     | Food Service Application                                                | Completed 06/23/2023 9:47am     |
| Step 5)     | Free & Reduced - Disclosure of Benefits                                 | Completed 06/23/2023 9:52am     |
| Step 6)     | Student Accident Insurance                                              | Completed 06/23/2023<br>10:00am |
| Step 7)     | Health Forms                                                            | Completed 06/23/2023<br>10:16am |
| Step 8)     | LaCrosse Public Education Foundation/La Crosse Promise                  | Completed 06/23/2023<br>10:47am |
| Step 9)     | Code of Rights and Responsibilities                                     | Completed 06/23/2023<br>10:54am |
| Step<br>10) | Athletics Registration                                                  | Completed 06/23/2023<br>11:00am |
| Step 11)    | Dental Sealants                                                         | Completed 06/23/2023<br>11:08am |
| Step<br>12) | Transcript Release Form                                                 | Completed 06/23/2023<br>11:16am |
| Step<br>13) | Technology Forms                                                        | Completed 06/23/2023<br>11:35am |
| Step<br>14) | Make an Online Payment                                                  | skipped                         |
| Step<br>15) | Annual Consent to Treatment of Student and Annual Walking Field<br>Trip | Completed 06/23/2023 1:29pm     |
| Step<br>16) | Census Form                                                             | Completed 06/23/2023 1:44pm     |
| Step<br>17) | Migrant Eligibility Form                                                | Completed 06/23/2023 2:00pm     |
| Step<br>18) | Mental Health Screening Consent                                         | Completed 06/23/2023 2:07pm     |
| Step<br>19) | Signature Page                                                          | Completed 06/23/2023 2:26pm     |
| Step<br>20) | Summary Page                                                            | Completed 06/23/2023 2:30pm     |
| Guardia     | n Name: PARENT TEST Guardian Address: 807 EAST AV SOUTH                 |                                 |

LA CROSSE, WI 54601

Submit Student Info Update

### **CONFIRMATION PAGE**

- I. If your Student Info Update was successfully completed and submitted, you will see a page like the example BELOW. If you don't get the confirmation page, contact your child's school or the District Registrar's Office.
- 2. No other action is needed for this child unless there are changes to your child's name, birth information or a change of address. Proof of any of these changes will need to be brought either to your child's school, the District Registrar's Office, or emailed to registrar@lacrossesd.org.
- 3. If you have other children in the family, and would like to complete their update at this time, click on the Student Info Update tab at the left and select your next child. Other children can also be completed at another time.
- 4. If you are finished in Skyward, click the "Exit" link in the top right corner to log out of your account.

#### STUDENT5 (Summer School 2023-2024)

Student Info Update was successfully completed and submitted to the district for STUDENT5 on Fri Jun 23, 2023 2:34pm by PARENT TEST.

Go back to review completed steps

Mark Student Info Update as not completed and make changes